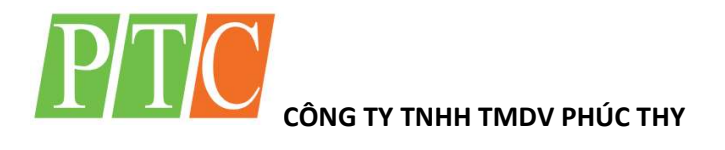

# BO MẠCH GIAO TIẾP ĐIỀU KHIỂN TÍN HIỆU DIGITAL

PTC.RS232 10DIO

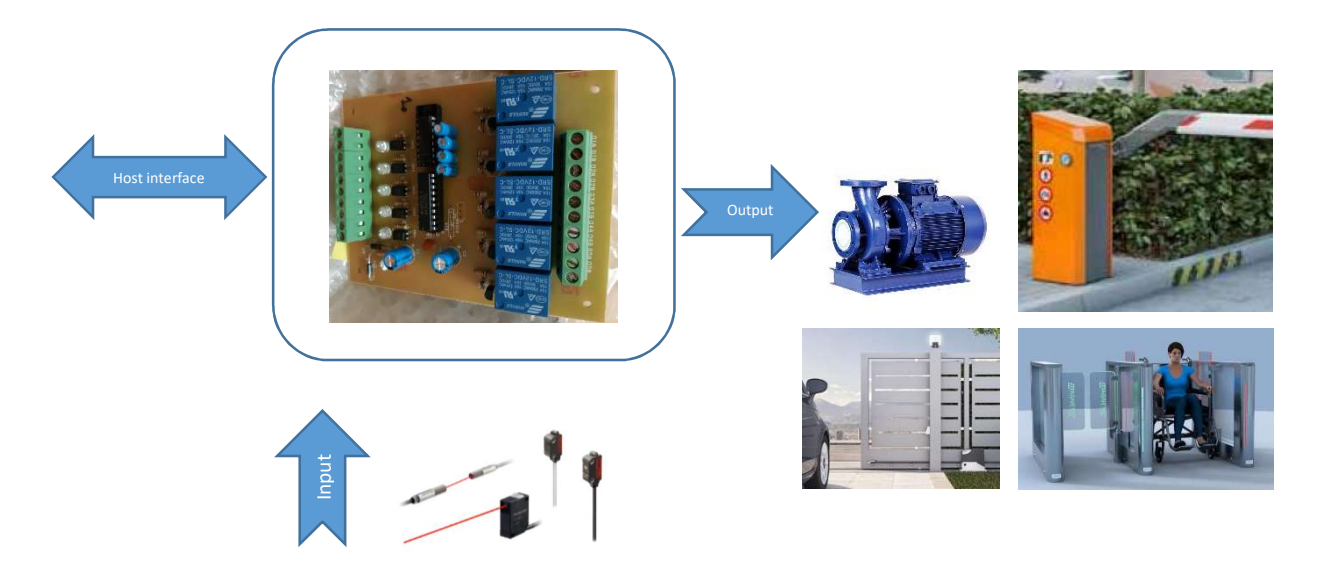

## A/ GIỚI THIỆU CHUNG

Đây là bo mạch thực hiện giám sát và điều khiển thiết bị giao tiếp với máy tính qua ngõ giao tiếp RS232 (cổng COM – Serial port).

### Thông số kỹ thuật:

- Mã SP: PTC.RS232 10DIO
- Nguồn: 12 VDC, 2A
- Địa chỉ bo mạch: Chỉ có ở phiên bản PTC.RS232 10DIO ADD
- 05 digital input (Kích GND)
- 05 digital output (5 relays of dry contact 10A)
- Protocol: RS 232 (3 wires: TX, RX, GND). Sample viết bằng Visual Basic
   6.0
- Môi trường làm việc:  $0^{\circ C} 80^{\circ C}$ , không lắp đặt trong nước.
- Úng dụng:

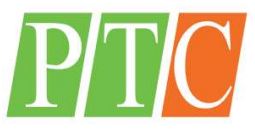

AUTOMATION - SOFTWARE - INTEGRATION

- Điều khiển đóng/ ngắt các thiết bị điện có công suất tối đa 10A (Nếu cao hơn thì lắp bổ sung relay)
- Giao tiếp với các loại cảm biến có ngõ output là DRY CONTACT (Nếu là tín hiệu điện thì phải lắp bổ sung relay)

# B/ ĐẦU NỐI THIẾT BỊ

Bo mạch được đấu nối với nguồn 12 VDC (Chân GND và 12V)

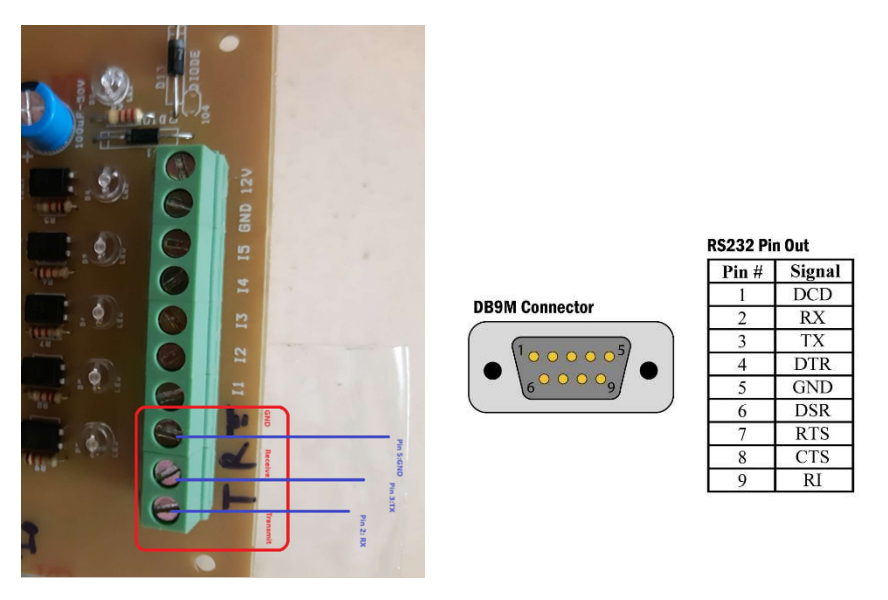

Bo mạch được đấu nối với máy tính (hoặc các thiết bị điều khiển giao tiếp RS 232): Ngõ ký hiệu chữ T (Transmit) trên bo mạch được đấu vào chân 2 (pin 2) của cổng COM DB-9 trên máy tính; Ngõ ký hiệu R (Receive) trên bo mạch được đấu vào chân 3 (pin 3) của cổng COM DB-9 trên máy tính; còn lại là GND đấu vào chân số 5 (pin 5)

Đấu nối Input: Tùy theo thiết kế của hệ thống của bạn, nếu bạn dùng cảm biến hoặc nút nhấn thì tín hiệu kích ngõ Input phải là tín hiệu khô (DRY CONTACT). Để kích ngõ Input 1 (I1) thì nối chân GND và chân I1 trên bo mạch, tương tự cho các Input 2 đến Input 5. Mỗi chân Input đều có 01 đèn LED màu trắn tương ứng nằm ngay vị trí của chân Input đó.

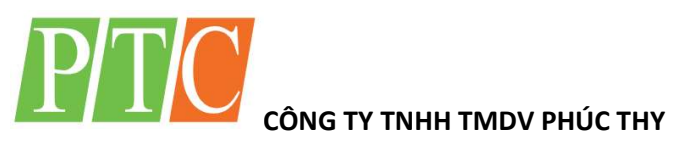

#### AUTOMATION - SOFTWARE - INTEGRATION

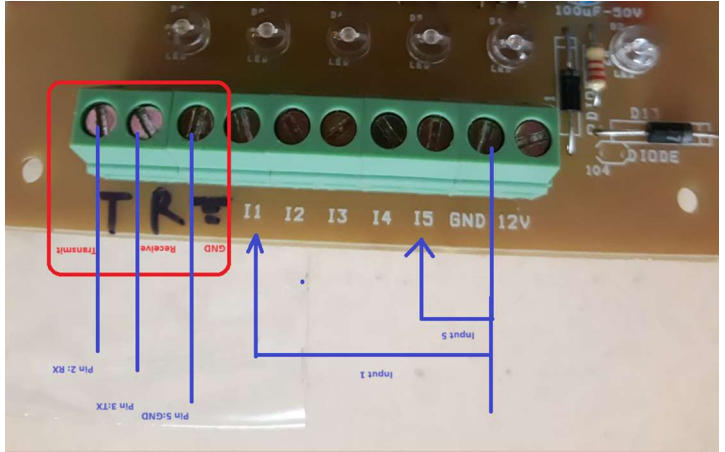

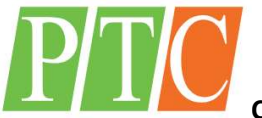

### Đấu nối Output:

Mỗi ngõ Output gồm 2 chân, là các cặp tiếp điểm khô, độc lập, các bạn có thể đấu với nhiều loại nguồn điện khác nhau.

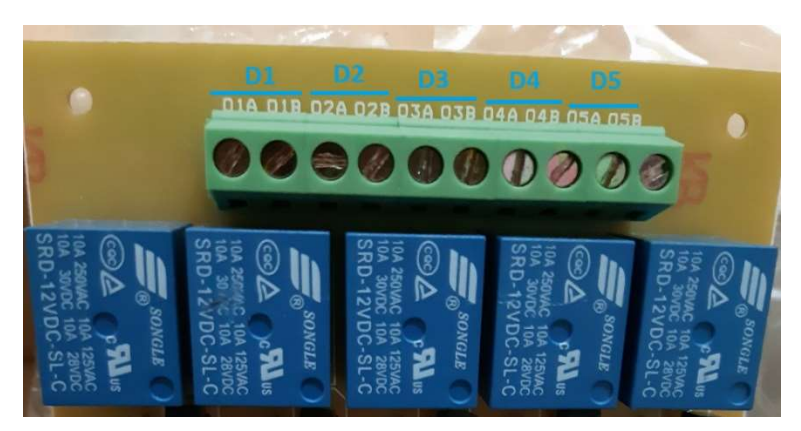

Output1 gồm 01A và 01B, khi Output 1 ON: 01A và 01B được thông nhau

Khi Output 1 OFF: 01A và 01B ngắt kết nối

Tương tự, các ngõ Output2, 3, 4, 5 cũng như Output 1.

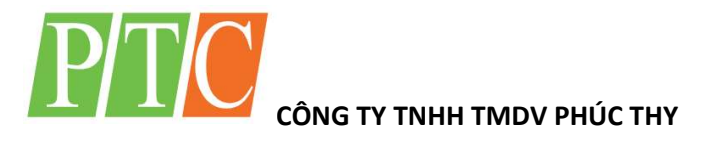

# C/ NGHI THỨC GIAO TIẾP (PROTOCOL)

### I/ ĐIỀU KHIỄN 5 OUTPUT

Để điều khiển 05 relay output của board điều khiển cần xuất chuỗi lệnh xuất ra cổng COM có cấu trúc như sau:

# <STX>0255AA<mark>YY</mark><ETX>

Trong đó: <STX> là ký tự có mã ASCII là 2, <ETX> có mã ASCII là 3. Nếu bạn lập trình Visual Basic thì <STX> chính là Chr(2), <ETX> chính là Chr(3).

#### I.1 – Lệnh điều khiển output

0255AA LÀM COMMAND

#### I.2 – Điều khiển output

YY LÀ BYTE SỐ HEX, có giá trị từ Hex("00") đến Hex("1F"), THỂ HIỆN TRẠNG THÁI MỞ/ ĐÓNG RELAY. Trong đó: Hex("00") = Binary("00000000"), Hex("1 $\underline{F}$ ") = Binary("0001<u>1111</u>")

08 BIT trong Byte xuất ra ĐƯỢC MÔ TẢ Ở DẠNG NHỊ PHÂN LÀ: [..][..][D5][D4][D3][D2][D1]. Trong đó [..] là không dùng đến nên có giá trị 0 hay 1 gì cũng được. (Tức là: BIT 0 ứng với trạng thái Out put cho cổng D1, BIT 1 ... cho cổng D2, BIT 2 ... cho cổng D3, BIT 3 ... cho cổng D4, BIT 4 ... cho cổng D5).

### <u>Đối với BIT0: điều khiển D1</u>

BIT0 =1 RELAY D1 ON

#### BIT0 = 0 RELAY D1 OFF

Như vậy, nếu chỉ muốn ON mỗi Relay D1, còn các Relay còn lại OFF thì BYTE gởi đi có giá trị mô tả ở dạng nhị phân là: "000<u>0001</u>", tức 0x01 ở hệ Hexa

#### Chuỗi phải gởi ra cổng COM là: Chr(2) & "0255AA<mark>01</mark>" & Chr(3)

(Dấu "", & ở trên là dấu công chuỗi thôi nha các bạn, không gởi)

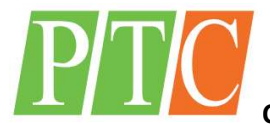

#### AUTOMATION – SOFTWARE - INTEGRATION <u>TƯƠNG TỰ CHO BIT 1 - BIT 4. ĐỂ ĐIỀU KHIỂN CÙNG LÚC NHIỀU CHÂN THỰC</u> <u>HIỆN NHƯ SAU:</u>

#### BYTE gởi đi phải chứa tất cả các trạng thái D1 đến D5.

Ví dụ: cần điều khiển D1 = ON, D2 = OFF, D3 = OFF, D4 = ON, D5 = ON thì Byte gởi đi được mô tả ở dạng nhị phân là: "000<u>11001</u>", ở dạng Hexa là "0x19", ở dạng thập phân là "25"

(Các bạn không tin thì vào link này để convert nhé: https://www.rapidtables.com/convert/number/binary-to-hex.html)

#### Khi đó, chuỗi phải gởi ra cổng COM là: STX & "0255AA<mark>19</mark>" & ETX

#### Nếu bạn sử dụng VB 6.0 thì có thể CODE như sau:

Click vào link <u>https://www.vbforums.com/showthread.php?156035-convert-binary-to-Hex</u> để copy hàm BinaryToDecimal vào Project của mình (Hoặc xem phần Phụ lục bên dưới). Rồi viết hàm Send\_to\_Com như sau:

Public Sub Send\_To\_Com ()

•••

Dim ss as String

Dim strHex as String

Dim sBinary as String

*Sample: D1* = *ON*, *D2* = *OFF*, *D3* = *OFF*, *D4* = *ON*, *D5* = *ON* 

'Khi nhúng vào phần mềm thì bạn Build cho mình sBinary theo yêu cầu điều khiển

sBinary = "00010011"

#### strHex = Hex(BinaryToDecimal(sBinary)

ss = chr(2) & "0255AA" & Right("00" & strHex, 2) & chr(3)

'Gởi chuỗi ra cổng COM. Bạn nhớ add OCX MSComm vào From của mình và cấu hình đúng COM PORT.

MSComm.Output = ss

...

End Sub

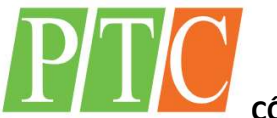

#### AUTOMATION - SOFTWARE - INTEGRATION

#### II/ THU THẬP 05 NGÕ DIGITAL INPUT

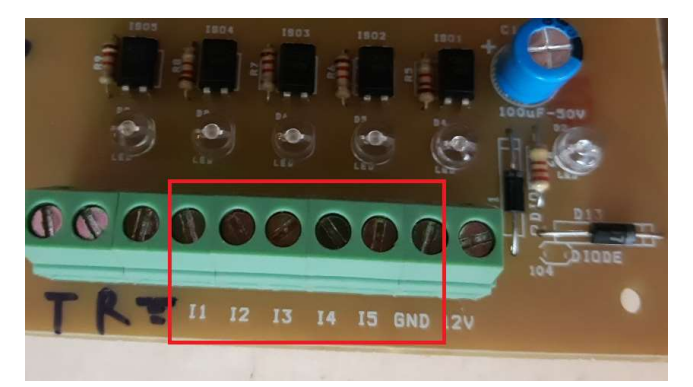

#### II.1/ GÓI DỮ LIỆU

Khi có sự thay đổi trạng thái các ngõ vào từ I1 đến I5, gói dữ liệu được gởi về máy tính (Host) qua chân T (Transmit) có cấu trúc như sau:

# <STX>0155AANN

Trong đó: <STX> và <ETX> đã được trình bày ở phần C.I ở trên.

#### II.1.1 – Lệnh thu thập input

0155AA LÀM COMMAND

#### II.1.2 – Thu thập trạng thái Input

NN: Là Byte trạng thái 05 cổng Input, mô tả dạng nhị phân là: [..][..][.][I5][I4][I3][I2][I1] LÀ BÍT TƯƠNG ỨNG CÁC NGÕ VÀO.

#### 0155AA LÀ COMMAND

Để biết trạng thái của I1 đến I5 đơn giản chỉ convert NN sang dãy Binary sẽ biết được trạng thái của từng Input: 1 là OFF (không kích), 0 là ON (Kích GND).

Ví dụ: NN = "19" (tức là 25 hệ thập phân), khi convert sang Binary sẽ là "00010011". Điều này có nghĩa là 11 OFF, 12 OFF, 13 ON, 14 ON, 15 OFF

Lập trình: Nếu lập trình Visual Basic 6.0 có thể dùng hàm Hex2Bin để convert số Hex NN sang chuỗi Binary. Xem hàm này ở phần phụ lục hoặc tại website: https://www.vbforums.com/showthread.php?93709-Convert-Hex-to-Bin

Khi lập trình giao tiếp với cổng COM (Serial), bạn cần kỹ năng xử lý nhận dữ liệu qua sự kiện Oncom – bởi bo mạch gởi 1 chuỗi qua nhiều sự kiện Oncom, bắt đầu là STX, các gói dữ liệu, kết thúc bằng ETX. Bạn có thể tham khảo Sample viết bằng Visual Basic 6.0

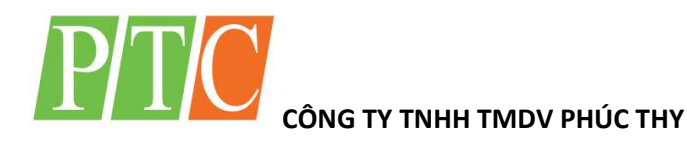

AUTOMATION - SOFTWARE - INTEGRATION

# PHỤ LỤC CODE MẫU VB6

#### Public Function BinaryToDecimal(BinaryString As String) As Long

```
If (Not Len(BinaryString) > 1023) Then
    Dim retVal As Double
    If (BinaryString <> "") And (Replace(Replace(BinaryString, "1", ""), "0", "") = "") Then
       Dim i As Long
       BinaryString = StrReverse(BinaryString)
       For i = 0 To Len(BinaryString)
         If (Mid(BinaryString, i + 1, 1) = 1) Then
           retVal = retVal + (2^{(i)})
         End If
       Next i
    End If
    BinaryToDecimal = retVal
  Else
    MsgBox "Overflow would occur"
    Exit Function
  End If
End Function
Public Function Hex2Bin(ByVal dwHex As String) As String
  dwHex = CStr(dwHex)
  Dim sTemp As String
  For I = 1 To Len(dwHex)
    sTemp = Mid(dwHex, I, 1)
    Select Case sTemp
       Case "0": Hex2Bin = Hex2Bin & "0000"
       Case "1": Hex2Bin = Hex2Bin & "0001"
       Case "2": Hex2Bin = Hex2Bin & "0010"
       Case "3": Hex2Bin = Hex2Bin & "0011"
       Case "4": Hex2Bin = Hex2Bin & "0100"
       Case "5": Hex2Bin = Hex2Bin & "0101"
       Case "6": Hex2Bin = Hex2Bin & "0110"
       Case "7": Hex2Bin = Hex2Bin & "0111"
       Case "8": Hex2Bin = Hex2Bin & "1000"
       Case "9": Hex2Bin = Hex2Bin & "1001"
       Case "A": Hex2Bin = Hex2Bin & "1010"
       Case "B": Hex2Bin = Hex2Bin & "1011"
       Case "C": Hex2Bin = Hex2Bin & "1100"
       Case "D": Hex2Bin = Hex2Bin & "1101"
       Case "E": Hex2Bin = Hex2Bin & "1110"
       Case "F": Hex2Bin = Hex2Bin & "1111"
    End Select
     Next I
```

End Function

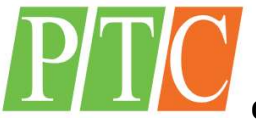

AUTOMATION - SOFTWARE - INTEGRATION

#### Sử dụng bộ chuyển đổi UBS to RS232

Hiện nay phần lớn máy tính thương mại đã khai tử cổng RS232, trừ các dòng máy tính công nghiệp. Do vậy các bạn cần phải mua bộ chuyển đổi USB to RS232 để có cổng giao tiếp với bo mạch PTC.RS232 10DIO. Khi lắp đặt, đối với Windows 11, bạn vào Control Panel/ Hardware and Sound/ Devices and Printers để kiểm tra cổng COM là bao nhiêu nhé (xem hình bên dưới)

| DELL<br>Local Account | Plustaath & dovicas Dovicas                                                                                  |                                                                                                | - 0 ×  |
|-----------------------|----------------------------------------------------------------------------------------------------|------------------------------------------------------------------------------------------------|--------|
|                       | $\leftarrow$ $\rightarrow$ $\checkmark$ $\uparrow$ $\clubsuit$ > Control Panel > Hardware and Sound > Device | es and Printers v C Search Devices and Printers                                                | Q      |
| Find a setting Q      | Add a device Add a printer Remove device                                                                     |                                                                                                | •• (2) |
| A Home                | ~ Devices                                                                                                    |                                                                                                | 1      |
| System                |                                                                                                    | USB Serial Converter Properties ×                                                              |        |
| Bluetooth & devices   |                                                                                                    | General Hardware                                                                               | I      |
| Network & internet    | 2.4G Wireless DESKTOP-8RAL7 K-68<br>Optical Mouse E7                                                         | USB Serial Converter                                                                           |        |
| 🥖 Personalization     | ~ Printers                                                                                                   | Device Functions:           Name         Type                                                  | I      |
| Apps                  |                                                                                                    | Universal Serial     Oroverter     Universal Serial     Serial Port (COM8)     Ports (COM & L. |        |
| Accounts              |                                                                                                    |                                                                                                |        |
| 5 Time & language     | Fax Microsoft Print to Microsoft XPS<br>PDF Document Writer                                                  |                                                                                                |        |
| 🚥 Gaming              | $\sim$ Unspecified                                                                                           | Device Function Summary                                                                        | I      |
| 🗎 Accessibility       |                                                                                                    | Manufacturer: FTDI                                                                             |        |
| Privacy & security    |                                                                                                    | Device status: This device is working properly.                                                |        |
| Ø Windows Update      | USB Serial<br>Converter                                                                                      | Properties                                                                                     | I      |
|                       | USB Serial Converter Model: USB Serial Converter     Category: Unknown                                       | OK Cancel Apply                                                                                |        |
|                       | Sharing files over Bluetooth                                                                                 |                                                                                                |        |

#### MỌI THẮC MẮC BẠN VUI LÒNG LIÊN HỆ ĐẠI LÝ CUNG CẤP HÀNG XIN CHÂN THÀNH CẢM ƠN